## Pasos para acceder a HUB

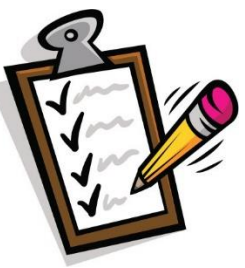

Paso 1: abra un navegador web (preferiblemente Google Chrome) y vaya a:

## houstonisd.org/hub

Paso 2: Cuando se le solicite en la pantalla del Servicio de inicio de sesión de Houston ISD, ingrese:

**Nombre de usuario**: student\S###### ("#" es el número de identificación del estudiante)

## Contraseña: XXXXXXXX

("X" es el cumpleaños de 8 dígitos del estudiante. Por ejemplo, el 10 de agosto de 2008 es 08102008)

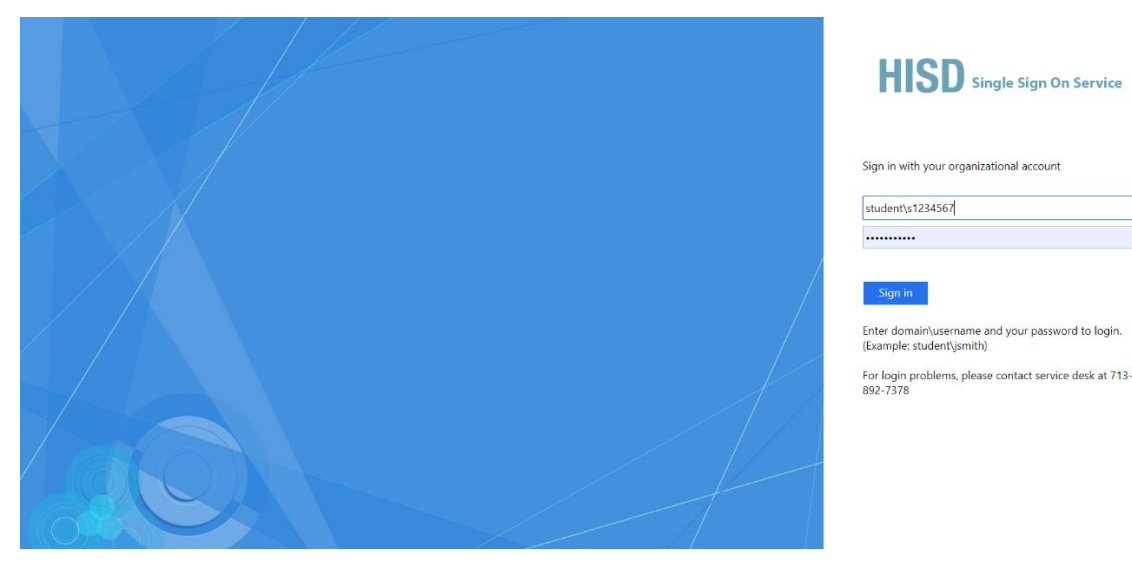

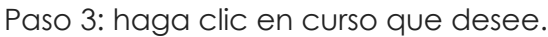

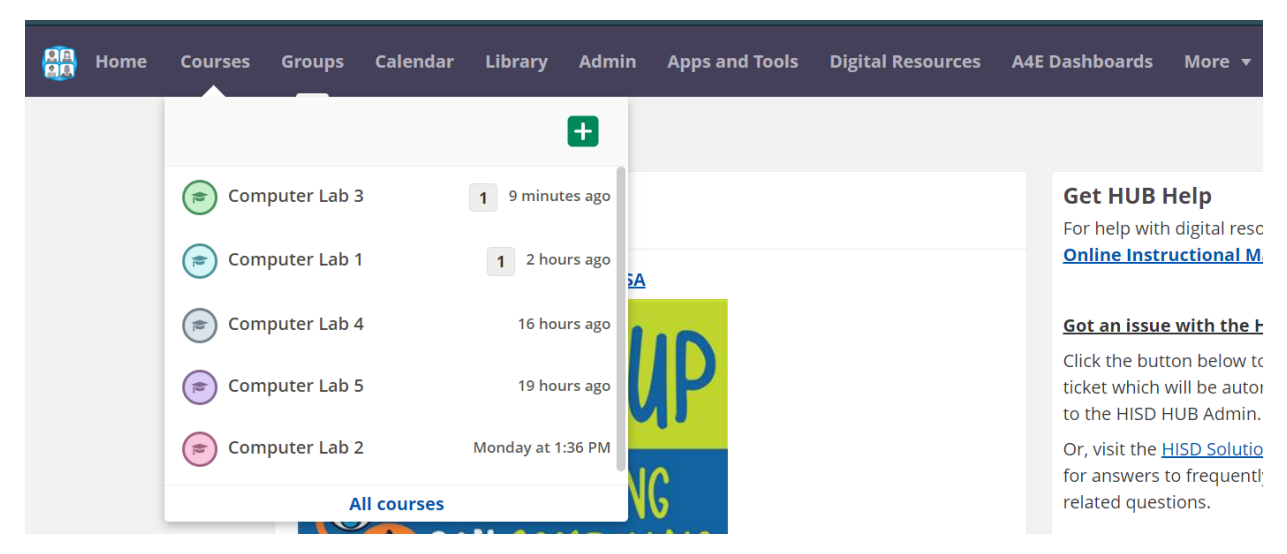

Paso 4: Busque nuevos anuncios y recursos publicados por su maestro en cada clase.